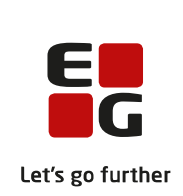

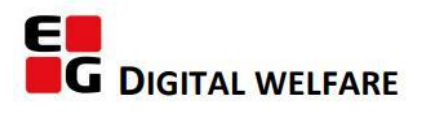

# RELEASE NOTE 20.04

- kort om alt det nye i RELEASE 20.04

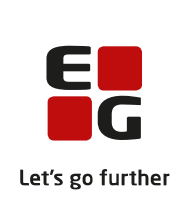

#### Indholdsfortegnelse

| EG SENSUMONE FAGDELEN                                       |   |
|-------------------------------------------------------------|---|
| ① MEDICINSERVICE – FMK RETTIGHEDER                          | 3 |
| ③ Sundhedskommunikation – Ukendte borgere                   | 3 |
| ① HOVEDMENU - PERSONLIGE BOGMÆRKER OG GEM AF EKSTERNE LINKS | 4 |
| EG SENSUMONE MYNDIGHED                                      | 5 |
| SensumOne Økonomimodul                                      | 5 |
| 2 (1) EAN-NUMMER PÅ BETALINGSKOMMUNE                        | 5 |
|                                                             | 5 |
|                                                             | 6 |
| 1 Omdøbning af eksisterende rettigheder i systemet          | 6 |
| 2 Sag - Sagsforløb tilføjes til aktivitetshistorik          | 6 |
| ① Betalingskommune - udvidelse på betalingskommune          | 7 |
| ① HOVEDMENU - PERSONLIGE BOGMÆRKER OG GEM AF EKSTERNE LINKS | 8 |
| ③ SUNDHEDSKOMMUNIKATION – UKENDTE BORGERE                   | 8 |

# EG SensumOne fagdelen

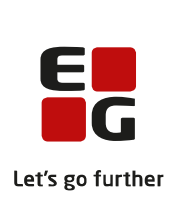

#### **1** Medicinservice – FMK rettigheder

- **Beskrivelse** Som medarbejder, der kan anvende FMK, er man allerede på forhånd tildelt rettigheder, som er konfigureret i FMK-online. Der er udviklet en løsning, som har forbedret fejlhåndtering i forbindelse med eventuelt manglende FMKrettigheder, når man prøver at tilgå områder i Bosted, man ikke har rettighed til. Nu vil man fremover få information om, hvilken rettighed man mangler, for at kunne tilgå det specifikke område.
- **Fordele** Mere brugervenlig håndtering af FMK rettigheder i Sensum.

Omfang Lille

- Tilkøbsmodul FMK er et tilkøbsmodul
- Aktivering Aktivering sker ved henvendelse til <u>egto-salg@eg.dk</u>.

#### **3** Sundhedskommunikation – Ukendte borgere

| Beskrivelse  | Vi har foretaget ændringer i Sundhedskommunikation for at sikre, at beskeder,<br>der er sendt til organisationen, altid vil kunne ses af minimum brugere med<br>MEDICINE_SHOW_ADMIN.                                       |
|--------------|----------------------------------------------------------------------------------------------------|
|              | Rettigheden er dermed blevet ændret, så den fjerner dataafgrænsning<br>(rettigheden bliver meget privilegeret), så man kan se beskeder på alle cpr-<br>numre sendt til et lokationsnummer, som brugeren har adgang til.    |
|              | Rigtige ukendte borgere (CPR numre der ikke er oprettet i løsningen) bliver<br>synlig, hvor vi normalt læser disse beskeder for brugere med<br>MEDICINE_SHOW_ADMIN                                                         |
|              | Derudover er der små ændringer i brugervenligheden på visning af beskeder i<br>menupunktet "Sundhedskommunikation" på en borgers stamkort. Her vil<br>modulet nu vise alle de beskeder, som brugeren har adgang til at se. |
| Fordele      | Visning af beskeder på ukendt borgere forbedret, brugervenlighed                                                                                                    |
| Omfang       | Stor – Rettighedsændring                                                                                                    |
| Tilkøbsmodul | Ja                                                                                                    |
|              |                                                                                                    |

|                                 | E                                                                                                    |
|---------------------------------|----------------------------------------------------------------------------------------------------|
| Aktivering                      | Rettelser sker automatisk, med modulet installeret / ved ønske om anvendelse <b>G</b><br>af Sundhedskommunikation som erstatning for edifact skal der ske<br>henvendelse til <u>egto-salg@eg.dk</u> . |
| Udviklet i<br>samarbejde<br>med | Kolding Kommune                                                                                                    |
| Link til<br>vejledning          | Vejledning til <u>Sundhedskommunikation</u>                                                                                                    |

| 1) Hovedmenu - personlige bogmærker og gem af eksterne links |                                                                                                    |
|--------------------------------------------------------------|----------------------------------------------------------------------------------------------------|
| Beskrivelse                                                  | Fra hovedmenuen kan brugere vælge at oprette personlige bogmærker og<br>eksterne links. Det vil være tilgængeligt i toppen af skærmen som et<br>notifikationsikon.                                                                                             |
|                                                              | Efter at bogmærkerne er blevet oprettet, kan brugeren med et enkelt klik nemt<br>komme til det område i Sensum, som bogmærket refererer til. Bogmærket kan<br>også referere til en ekstern hjemmeside udenfor Sensum. Bogmærkerne kan<br>redigeres og slettes. |
| Fordele                                                      | Nem navigering til ofte brugte områder i Sensum eller eksterne links.                                                                                                    |
| Omfang                                                       | Lille                                                                                                    |
| Tilkøbsmodul                                                 | Nej                                                                                                    |
| Aktivering                                                   | Aktivering sker automatisk                                                                                                    |
|                                                              |                                                                                                    |

Link til <u>Bogmærker</u> vejledning

# EG SensumOne myndighed

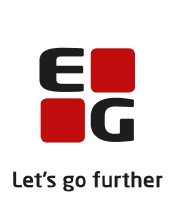

#### SensumOne økonomimodul

| Beskrivelse<br>Sensum | One økonomimodulet er nu tilgængeligt. For nærmere om funktionalitet, se<br>indbyggede brugervejledning. |
|-----------------------|----------------------------------------------------------------------------------------------------|
| Aktivering            | Aktivering sker automatisk                                                                               |
| Kunder                | Udviklet i samarbejde med blandt andet Region Sjælland.                                                  |

- Såfremt Region Sjællands ønsker, at begrænse brugernes adgang til afregning indtil de skal i drift 22.03.2021 skal Region Sjælland sikre dette.
- Såfremt Region Sjælland laver ændringer på produktionssitet i afregningsmodulet inden 22.03.2020, så vil Region Sjælland selv skulle varetage denne oprydning.

## (2) (1) EAN-nummer på betalingskommune

| Beskrivelse  | Oplysningerne om EAN-nummer på en betalingskommune er udvidet                                                                                              |
|--------------|----------------------------------------------------------------------------------------------------|
|              | med muligheden for at vælge en kontaktperson blandt de oprettede                                                                                           |
|              | samarbejdspartnere på betalingskommunen. Vælges der en kontaktperson på                                                                                    |
|              | EAN-nummer vises denne kontaktperson på indsatsen, se nærmere under                                                                                        |
|              | overskriften EAN-nummer og kontaktperson for fakturering af indsats.                                                                                       |
|              | Samtidig er det muligt at angive et fremtidigt EAN-nummer samt en startdato                                                                                |
|              | for, hvornår det fremtidige EAN-nummer skal træde i kraft. Endelig er                                                                                      |
|              | kommentarfeltet omdøbt til Beskrivelse.                                                                                                    |
| Fordele      | Det er muligt at opsætte fremtidigt EAN-nummer på betalingskommune, således<br>at det fremtidige EAN-nummer bliver brugt til fakturering. Samtidig udvides |
|              | detaljerne om EAN-nummer med kontaktperson.                                                                                                    |
| Omfang       | Lille                                                                                                    |
| Tilkøbsmodul | Nej                                                                                                    |
| Aktivering   | Aktivering sker automatisk                                                                                                    |

#### 1 Omdøbning af checkboks

Beskrivelse
Checkboksen der angiver om en leverandør er ejet af kommune der også ejer systemet er omdøbt fra "Kommuneejet" til "Ejet af myndigheden". Samtidig angives det i parentes hvilken myndighed der er tale om, dvs. hvilken myndighed der ejer det pågældende Sensum systemet brugeren er i.
Fordele
Mere korrekt navngivning af checkboks.
Omfang
Lille
Tilkøbsmodul
Nej
Aktivering sker automatisk

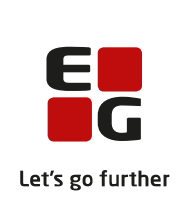

### 2 Udbetalingsmodul

| Beskrivelse                                    | Med det nye udbetalingsmodul er det muligt at oprette udbetalinger på en<br>indsats. Ved automatisk generering af udbetalingsfiler og upload til den<br>konfigurerede Ftp-server sendes udbetalingsfilerne til henholdsvis KMD<br>Udbetalinger (via G68 snitfladen) og til KMD OPUS posteringer IND. KMD<br>Udbetalinger sørger for selve udbetalingen til borgerens NemKonto, mens KMD<br>OPUS posteringer IND sørger for at relevante oplysninger indberettes til e-<br>indkomst. |
|------------------------------------------------|----------------------------------------------------------------------------------------------------|
|                                                | Der kan oprettes engangsudbetalinger eller månedlige udbetalinger.<br>Udbetalingerne oprettes på indsatsen, herfra er det også muligt at redigere<br>og slette endnu ikke sendte udbetalinger. Via genvejen Borgerudbetalinger er<br>det muligt at se udbetalinger på tværs af borgere, samt filtrer på udbetalinger og<br>få sig et overblik over udbetalinger. Det er fx muligt at fremsøge alle sendte<br>engangsudbetalinger på en afdeling i en given periode.                 |
| Fordele                                        | Med udbetalingsmodulet er det muligt at oprette og sende engangs- eller månedlige udbetalinger til en borger.                                                                                                    |
| Omfang<br>Tilkøbsmodul<br>Aktivering<br>Kunder | Mellem<br>Ja<br>Aktivering sker ved henvendelse til <u>egto-salg@eg.dk</u> .<br>Udviklet i samarbejde med Slagelse Kommune.                                                                                                    |

## 1 Omdøbning af eksisterende rettigheder i systemet

| Beskrivelse | Der er nogle eksisterende systemrettigheder der er blevet omdøbt.                                                                                               |
|-------------|----------------------------------------------------------------------------------------------------|
|             | Omdøbningen er udelukkende en ændring af navnet på rettigheden og ikke en                                                                                       |
|             | ændring i hvilke funktioner rettighederne giver adgang til.                                                                                                    |
|             | AUTHORITYTREATMENT_VIS er omdøbt til AUTHORITYTREATMENT_SHOW                                                                                                    |
|             | CITIZEN_OWN_PAYMENT er omdøbt til CITIZEN_OWN_PAYMENT_INVOICING                                                                                                 |
|             | OWN_PAYMENT_ECONOMY_SHOW er omdøbt til OWN_PAYMENT_SHOW                                                                                                    |
| Omfang      | Lille                                                                                                    |
| Aktivering  | De brugere der allerede har de pågældende rettigheder tilknyttet deres rolle vil<br>fortsat have denne tilknytning og der skal ikke tilknyttes nye rettigheder. |

#### 2 Sag - Sagsforløb tilføjes til aktivitetshistorik

**Beskrivelse** Overblikket over afsluttede aktiviteter i menupunktet *Aktiviteter på en sag* udvides til også at indeholde *Sagsforløb*.

For hvert sagsforløb på sagen tilføjes et kort på tidslinjen.

Sagsforløbskortene placeres til venstre på den eksisterende tidslinje, hvor aktivitetskortene allerede er placeret til højre. Nyeste tilføjelse eller afslutning

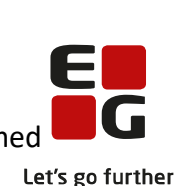

af sagsforløb eller udførelse af aktivitet, er placeret øverst på tidslinjen, med en cirkel samt dato.

Har sagsforløbet en slutdato, og er slutdato overskredet, markeres kortet med en rød strip i venstre side. Hvis sagsforløbet alene har en startdato eller en slutdato, som ikke er overskredet, er kortet markeret med en grøn stribe i venstre side.

Som udgangspunkt vises alle sagsforløb og alle afsluttede aktiviteter i tidslinjen. Ved valg af et sagsforløb i filtreringssektionen, vises startdato og evt. slutdato samt alle afsluttede aktiviteter for dette sagsforløb. Samme logik er gældende for valg af en aktivitetsskabelon. Det er muligt alene at se sagsforløb eller aktivitetsskabeloner ved bruge øje-ikonet i filtreringssektionen.

Visning af aktivitetshistoirik kræver CITIZENCASE\_SHOW eller SUPPLIER\_CASE\_VIEW (for Socialtilsyn).

- FordeleDet er muligt at få et visuelt overblik over sagsforløb på sagen, samt afsluttede<br/>aktiviteter for de enkelte sagsforløb.
- OmfangMellemTilkøbsmodulNejAktiveringAktivering sker automatiskUdviklet iSocialtilsynsamarbejdeSamarbejde

med

#### 1) Betalingskommune - udvidelse på betalingskommune

Beskrivelse Ved redigering af betalingskommune, under fanen Fakturering, er det nu muligt at kræve EAN-nummer på faktura. EAN-numre oprettes på betalingskommune, og kan vælges på sagen eller indsatsen. Hvis EAN-nummer er krævet på fakturaen, vil det ikke være muligt at inkludere en faktura uden EAN-nummer i en fakturafil i Fakturering.
Ved oprettelse eller redigering af betalingskommune vil det fremadrettet være

krævet at udfylde feltet for land.

Fordele Mere validering på oplysninger der indgår i fakturaer.

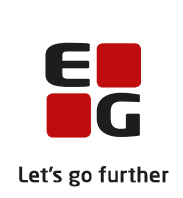

Omfang Lille

Tilkøbsmodul Nej

Aktivering Aktivering sker automatisk

Udviklet i Region Sjælland samarbejde med

#### (1) Hovedmenu - personlige bogmærker og gem af eksterne links

| Beskrivelse  | Fra hovedmenuen kan brugere vælge at oprette personlige bogmærker og<br>eksterne links. Det vil være tilgængeligt i toppen af skærmen som et<br>notifikationsikon.                                                                                             |
|--------------|----------------------------------------------------------------------------------------------------|
|              | Efter at bogmærkerne er blevet oprettet, kan brugeren med et enkelt klik nemt<br>komme til det område i Sensum, som bogmærket refererer til. Bogmærket kan<br>også referere til en ekstern hjemmeside udenfor Sensum. Bogmærkerne kan<br>redigeres og slettes. |
| Fordele      | Nem navigering til ofte brugte områder i Sensum eller eksterne links.                                                                                                    |
| Omfang       | Lille                                                                                                    |
| Tilkøbsmodul | Nej                                                                                                    |
| Aktivering   | Aktivering sker automatisk                                                                                                    |

#### 3 Sundhedskommunikation – Ukendte borgere

**Beskrivelse** Vi har foretaget ændringer i Sundhedskommunikation for at sikre, at beskeder, der er sendt til organisationen, altid vil kunne ses af minimum brugere med MEDICINE\_SHOW\_ADMIN.

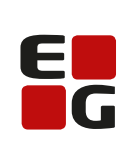

|                                 | Rettigheden er dermed blevet ændret, så den fjerner dataafgrænsning<br>(rettigheden bliver meget privilegeret), så man kan se beskeder på alle cpr-Let's go further<br>numre sendt til et lokationsnummer, som brugeren har adgang til. |
|---------------------------------|----------------------------------------------------------------------------------------------------|
|                                 | Rigtige ukendte borgere (CPR numre der ikke er oprettet i løsningen) bliver<br>synlig, hvor vi normalt læser disse beskeder for brugere med<br>MEDICINE_SHOW_ADMIN                                                                      |
|                                 | Derudover er der små ændringer i brugervenligheden på visning af beskeder i<br>menupunktet "Sundhedskommunikation" på en borgers stamkort. Her vil<br>modulet nu vise alle de beskeder, som brugeren har adgang til at se.              |
|                                 | Aktivering af notificationsmodul i Sensum                                                                                                    |
| Fordele                         | Visning af beskeder på ukendt borgere forbedret, brugervenlighed                                                                                                    |
| Omfang                          | Stor – Rettighedsændring                                                                                                    |
| Tilkøbsmodul                    | Ja                                                                                                    |
| Aktivering                      | Rettelser sker automatisk, med modulet installeret / ved ønske om anvendelse<br>af Sundhedskommunikation som erstatning for edifact skal der ske<br>henvendelse til <u>egto-salg@eg.dk</u> .                                            |
| Udviklet i<br>samarbejde<br>med | Kolding Kommune                                                                                                    |